理財顧問只需註冊一次帳戶後,該帳戶即可在使用,無須重複註冊。

Consultant only needs to register only once. After registration, no need to register again.

請注意:

◆ 因註冊帳戶需要發送一次性密碼到您公司電郵地址,所以在註冊前,請確保您已能接收公司的電郵

**Please note:** 

Since registering an account requires a one-time password to be sent to your company email address, please make sure you can receive company emails before registering.

### 目錄

| 一次性註冊帳戶步驟 Steps for One-time Registration | 2  |
|-------------------------------------------|----|
| 登入 Login SunSurf                          | 7  |
| 忘記密碼 Forgot Password                      | 10 |

# 一次性註冊帳戶步驟 Steps for One-time Registration

1. 首先點擊 "Sign In"

First click on "Sign In"

| Sun Life Welcome to SunSurf                                                                                                    |                        |  |  |
|----------------------------------------------------------------------------------------------------|------------------------|--|--|
| <image/>                                                                                                    |                        |  |  |
| © 2012, Sun Life Hong Kong Limited. All rights reserved.<br>For compatibility of this site, please refer to here                                                                                                    | SunOffice Browser Mode |  |  |
| Access to this system is provided by Sun Life Financial solely for<br>authorized business use and may be monitored for technical or regulatory<br>reasons. If you do not consent to this monitoring, do not use this system. |                        |  |  |

2. 然後點擊 "First Time Sign In" And then click "First Time Sign In"

| and the second                                                                                                    | Back 🔅 Sun Life                    |                               |
|----------------------------------------------------------------------------------------------------|------------------------------------|-------------------------------|
| and the second second sec | You are signing into Sunsurf       |                               |
| States of the second second second second second second second second second second second second second second                                                                                                    | Username                           |                               |
|                                                                                                    | Username                           |                               |
|                                                                                                    | Password                           | -                             |
| and the second second se                                                                                                    | Password                           |                               |
| aller.                                                                                                    | Remember me                        |                               |
|                                                                                                    | Sign In                            |                               |
|                                                                                                    | Forgot Password First Time Sign In |                               |
| S. C. A. Basilia                                                                                                    |                                    |                               |
|                                                                                                    | <b>1</b> 4 0 4                     |                               |
|                                                                                                    |                                    |                               |
|                                                                                                    |                                    | No. Contraction of the second |

3. 輸入顧問編號及公司電郵地址,然後點擊[Submit]

Input Agent Code and Registered Company Email Address, and then click [Submit]

| 🎸 Sun Life                                                                      | SunSurf                                                  |  |  |
|---------------------------------------------------------------------------------|----------------------------------------------------------|--|--|
| _                                                                               |                                                          |  |  |
| Register Your Account                                                           |                                                          |  |  |
| Please enter the following information so that we may authenticate your account |                                                          |  |  |
|                                                                                 |                                                          |  |  |
| User ID                                                                         | 顧問編號                                                     |  |  |
| Email Address                                                                   | <mark>公司電郵地址</mark> (Input the registered email address) |  |  |
|                                                                                 |                                                          |  |  |
| Submit                                                                          |                                                          |  |  |
| © 2012, Sun Life Hong Kong Limite                                               | d. All rights reserved.                                  |  |  |

4. 一次性密碼(OTP)將會隨即發送至您的公司電郵地址,並於電郵發送後5分鐘內有效

One time password (OTP) will be sent to your registered company email address and will be valid for 5 minutes

| 香港永明金融:一次性密碼/Sun Life Hong Kong: One-Time PIN                                                             |       |
|----------------------------------------------------------------------------------------------------|-------|
| ES Sun Life HK email <no-reply@sunlife.com></no-reply@sunlife.com>                                        | ← Rep |
| i) If there are problems with how this message is displayed, click here to view it in a web browser.      |       |
| 5호 Translate message to: English Never translate from: Chinese Traditional                                |       |
| CAUTION This email originated from outside the organization. Please proceed only if you trust the sender. |       |
|                                                                                                    |       |
| 親愛的陳大文:                                                                                                   |       |
| 您的一次性密碼為:831951                                                                                           |       |
| <br> 請注意:一次性密碼將在此電子郵件發送後的 5分鐘内過期。 如果您沒有申請此密碼,則無需採取進一步行動,並可以安全地忽略此電子<br>                                   | 郵件。   |
| 此為自動發送之電子聚件,毋須回覆。<br>©版權所有。香港永明全融有限公司〈於百荔達註冊成立之有限責任公司〉。不得轄載。                                              |       |

5. 輸入電郵內的一次性密碼(OTP) · 然後點擊[Submit]

Input One Time Password from the email and then click [Submit]

| 炎 Sun Life                                              | SunSurf                                                      |  |
|---------------------------------------------------------|--------------------------------------------------------------|--|
|                                                         |                                                              |  |
| Enter OTP                                               |                                                              |  |
| Please enter the One-Time Pin (OT                       | P) sent to your email jo************************************ |  |
| Enter OTP Here                                          |                                                              |  |
| Resend OTP Click resend if you haven't receive an email |                                                              |  |
| Submit <b>Submit</b> cel                                |                                                              |  |
| © 2012, Sun Life Hong Kong Limited. All                 | l rights reserved.                                           |  |

6. 若因各種原因未能成功獲取一次性密碼 (例如:一次性密碼5分鐘後已過期),可點擊[Resend OTP],可 獲取新的一次性密碼(OTP)

If you did not receive the OTP email, click on [Resend OTP] to send it again

| Sun Life SunSurf                                                                              |
|-----------------------------------------------------------------------------------------------|
|                                                                                               |
| Enter OTP                                                                                     |
| Please enter the One-Time Pin (OTP) sent to your email jo************************************ |
| Enter OTP Here                                                                                |
| Resend OTP slice f you haven't receive an email                                               |
| Submit Cancel                                                                                 |
| © 2012, Sun Life Hong Kong Limited. All rights reserved.                                      |

7. 提交一次性密碼後, 設定登入密碼, 密碼必須符合所有安全性要求

After entering OTP, you need to set your new password. The password must meet the security requirements

| 🎸 Sun L                                    | ife SunSurf                                                                                                    |
|--------------------------------------------|----------------------------------------------------------------------------------------------------|
| Set Your Pass                              | sword                                                                                                    |
| Set Password ReType Password Submit Cancel | Password must contain the following         - Eight (8) to Ten (10) characters         - At least one (1) loyercase character(e.g. a-z)         - At least one (1) uppercase character(e.g. A-Z)         - At least one (1) number (0-9)         - At least one (1) special character (e.g. I@#\$%^&*()-)         - Three consecutive letters or number is not allowed         - Should not be same as Login ID         - New password should not be same as the past six password you have used |
| © 2012, Sun Life Hong Kong                 | Limited. All rights reserved.                                                                                                    |

8. 成功設定密碼後·若出現以下畫面·即成功註冊帳戶

After setting the password, the account is successfully registered

| 炎 Sun Life                                            | SunSurf |  |
|-------------------------------------------------------|---------|--|
| Confirmation                                          |         |  |
| You have successfully set your password               |         |  |
| Proceed to Sign In                                    |         |  |
| © 2012, Sun Life Hong Kong Limited. All rights reserv | ed.     |  |

١

# 登入 Login SunSurf

成功註冊帳戶後,可登入 SunSurf 如下: After the account is successfully registered, you can login SunSurf as follows:

#### SunSurf

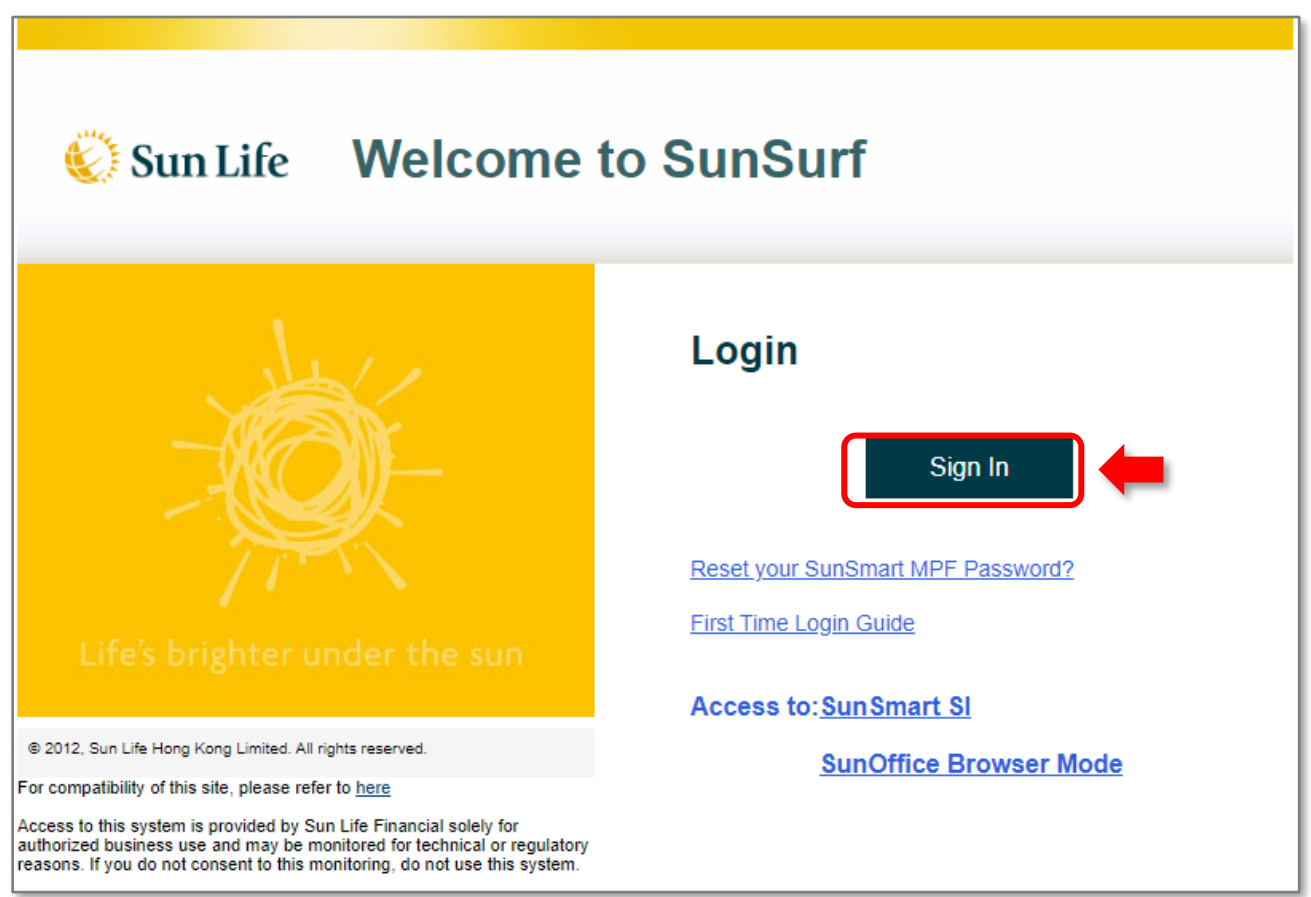

1) 輸入你的 顧問編號 和 密碼,然後點擊 [Sign In] Enter your Agent Code and Password, then click on [Sign In]

| as and                                                                                                    | Back 🔅 Sun Life                          | 2 |
|----------------------------------------------------------------------------------------------------|------------------------------------------|---|
| Se at                                                                                                    | You are signing into Sunsurf<br>Username |   |
|                                                                                                    | z99999 <b>顧問編號</b>                       |   |
| and a second second sec | Password                                 |   |
|                                                                                                    | Remember me                              |   |
|                                                                                                    | Sign In                                  |   |
|                                                                                                    | Forgot Password First Time Sign In       |   |
|                                                                                                    |                                          |   |
|                                                                                                    |                                          |   |
|                                                                                                    |                                          |   |

2) 如果以下的畫面出現,點擊[傳送驗證碼]後,一次性驗證碼將會隨即發送至您的公司電 郵地址,並於電郵發送後5分鐘內有效

If the following screen appears, after clicking [Send Verification Code], the one-time password will be sent to your company email address immediately and will be valid within 5 minutes after the email is sent

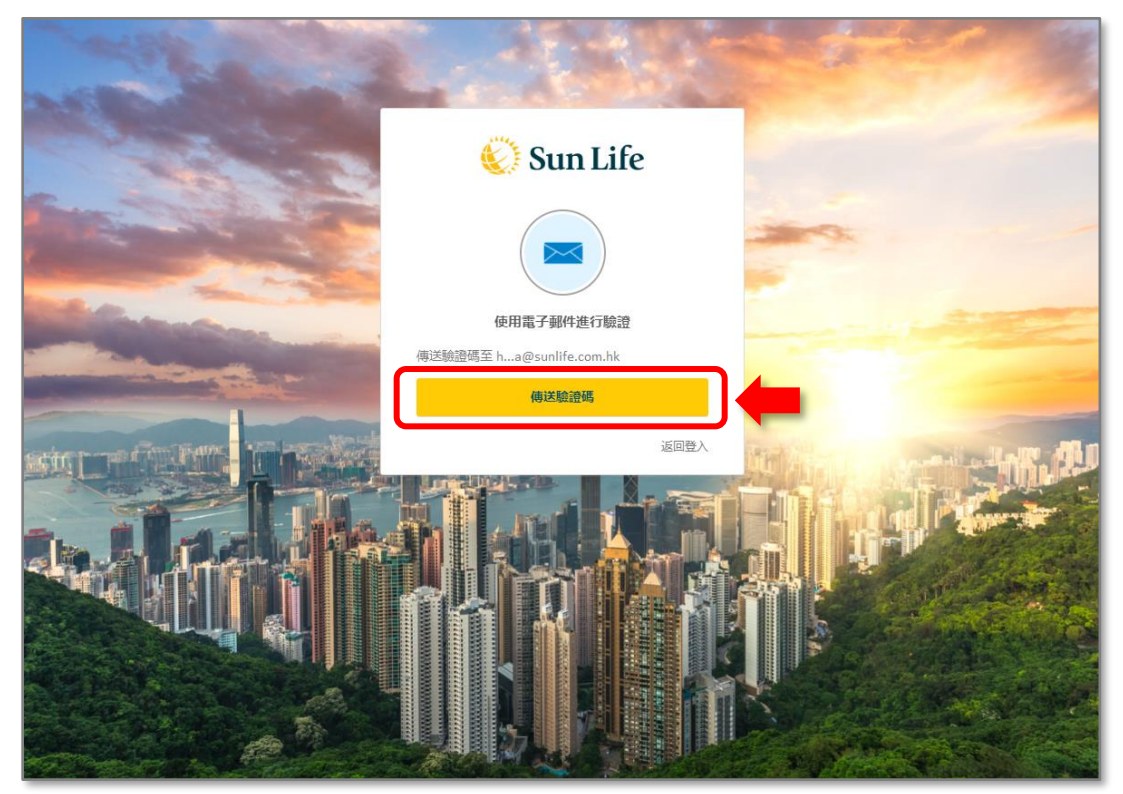

3) 輸入電郵內的一次性驗證碼,然後點擊 [驗證] 便能登入 Enter the one-time password from the email and click [Verify] to log in

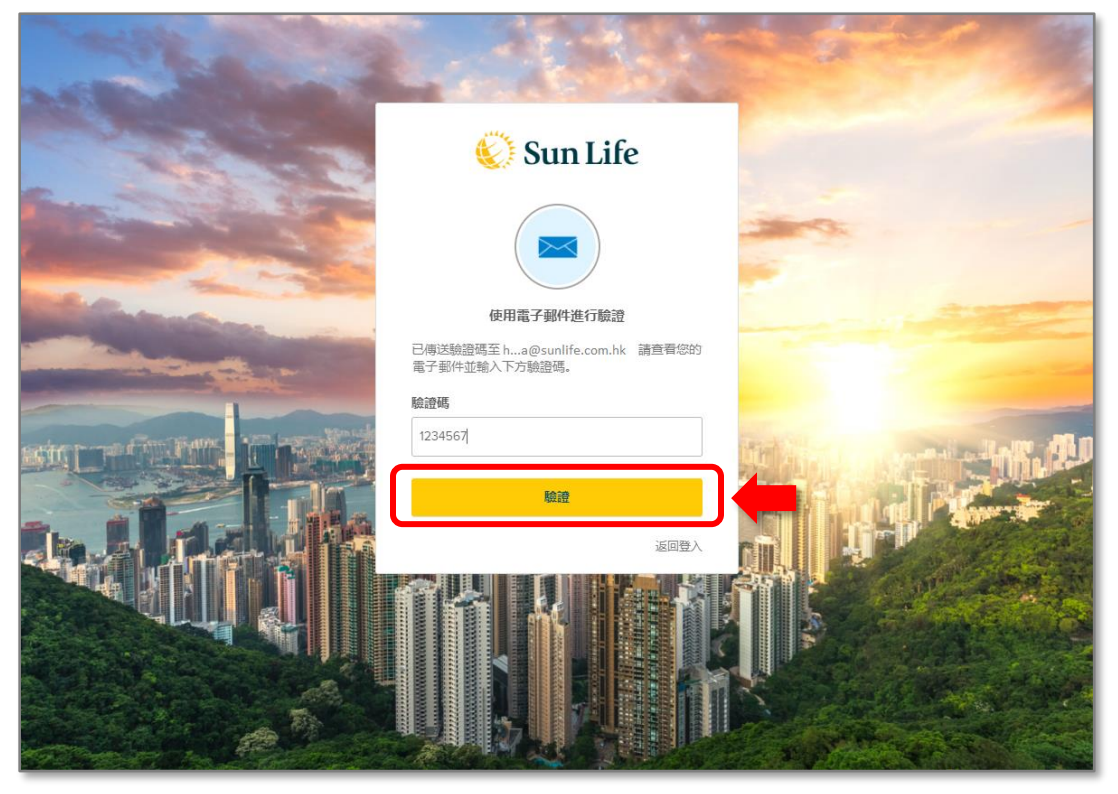

#### 請注意:

在首次登入時,您必須使用一次性驗證碼進行驗證。如果您在同一台電腦、流動裝置和瀏覽器等再 次登入,可能無需進行一次性驗證碼驗證。

Please note:

When logging in for the first time, you must verify using a one-time password. If you log in again from the same computer, mobile device, browser, etc., you may not need to perform a one-time password verification

### 忘記密碼 Forgot Password

1. 點擊 [Forgot Password] Click [Forgot Password]

Π

| CAN BE CONTRACT                                                                                                    | Back 😻 Sun Life                    |                          |
|----------------------------------------------------------------------------------------------------|------------------------------------|--------------------------|
| and the second second s | You are signing into Sunsurf       |                          |
| States - States - States                                                                                                    | Username                           |                          |
| and the second second se                                                                                                    | Username                           |                          |
| and the second second s | Password                           | -                        |
| and the second second s | Password 💿                         |                          |
| and the second second s | Remember me                        |                          |
|                                                                                                    | Sign In                            |                          |
|                                                                                                    | Forgot Password First Time Sign In |                          |
|                                                                                                    |                                    |                          |
|                                                                                                    |                                    |                          |
|                                                                                                    |                                    | K - Charles South States |

2. 輸入顧問編號及公司電郵地址·然後點擊[下一步]

| Input Agent | Code and Registered | Company Email | Address, and | I then click [Submit] |
|-------------|---------------------|---------------|--------------|-----------------------|
|-------------|---------------------|---------------|--------------|-----------------------|

| 炎 Sun Lif                       | e SunSurf                                        |
|---------------------------------|--------------------------------------------------|
| Forgot Passwo                   | rd                                               |
| Please enter the following info | rmation so that we may authenticate your account |
| User ID                         |                                                  |
| Submit                          |                                                  |

1

3. 輸入電郵內的一次性密碼(OTP) · 然後點擊[Submit]

Input One Time Password from the email and then click [Submit]

| 😵 Sun Life Sun Surf                                                                                     |
|----------------------------------------------------------------------------------------------------|
| Enter OTP Please enter the One-Time Pin (OTP) sent to your email jo************************************ |
| Enter OTP Here Resend OTP Click resend if you haven't receive an email                                  |
| Sui, Cancel                                                                                             |
| © 2012, Sun Life Hong Kong Limited. All rights reserved.                                                |

4. 提交一次性密碼後,設定登入密碼,密碼必須符合所有安全性要求

Г

After entering OTP, you need to set your new password. The password must meet the security requirements

| 🎸 Sun Life                                               | 2 SunSurf                                                                                                    |  |  |
|----------------------------------------------------------|----------------------------------------------------------------------------------------------------|--|--|
|                                                          |                                                                                                    |  |  |
| Set Your Password                                        |                                                                                                    |  |  |
| Hi , Let's set your SSO account Password                 |                                                                                                    |  |  |
|                                                          |                                                                                                    |  |  |
| Set Password                                             |                                                                                                    |  |  |
| ReType Password                                          |                                                                                                    |  |  |
|                                                          | Password must contain the following         - Eight (8) to Ten (10) characters         - At least one (1) lowercase character(e.g. a-z)         - At least one (1) number (0-9)         - At least one (1) special character (e.g. 1@#\$%^&"(-)         - At least one (1) special character (e.g. 1@#\$%^&"(-)         - Three consecutive letters or number is not allowed         - Should not be same as Login ID         - New password should not be same as the past six password you have used |  |  |
| Submit Cancel                                            |                                                                                                    |  |  |
| © 2012, Sun Life Hong Kong Limited. All rights reserved. |                                                                                                    |  |  |

5. 成功設定密碼後·若出現以下畫面·即成功更改密碼

After setting the new password, the password is successfully reset

| 炎 Sun Life                                               | SunSurf |  |
|----------------------------------------------------------|---------|--|
| Confirmation                                             |         |  |
| Proceed to Sign In                                       |         |  |
| © 2012, Sun Life Hong Kong Limited. All rights reserved. |         |  |